## インフルエンザ予防接種補助金 WEB 申請方法

|                                                                                                    | 健保 HP にある「健保マイページ」をク     |
|----------------------------------------------------------------------------------------------------|--------------------------|
| BIPROGY健康保険組合                                                                                                    | リックし、健保マイページにログインし       |
| 健保のにくみ 健保の給付 保健事業 各種手続き 申請書一覧 よくある質問 <b>健保マイページ</b>                                                                                                    | ます。                      |
|                                                                                                    |                          |
|                                                                                                    | 【ログインできない場合】             |
| ログイン                                                                                                    | ID・パスワードをお忘れの場合は、「ロ      |
|                                                                                                    | ダイン ID・パスワードを忘れた方はこ      |
|                                                                                                    | ちら」からご登録のメールアドレスをご       |
| ご登録の ID・パスワ                                                                                                    | 入力ください。                  |
| 新規利用登録 ードを入力                                                                                                    | 上記のメールが届かない場合や、新規        |
|                                                                                                    | 登録用の仮 ID・パスワードが不明な場      |
| パスワード                                                                                                    | 合、ご登録のメールアドレスが不明な        |
| ロパスワードを表示する                                                                                                    | 場合は、下記から健保組合にご連絡く        |
| ログイン                                                                                                    |                          |
| ログインID・パスワードを忘れた方はごちら                                                                                                    | kenpo-ga-box@biprogy.com |
|                                                                                                    |                          |
| 中告e-tax用医療費デー あなたへのお知らせ                                                                                                    | のアイコンをクリックします            |
| 夕(準備中)                                                                                                    | 0) 1 2 2 7 7 7 7 0 8 9 8 |
|                                                                                                    | ※ニのアイコンけ 由語可能期間にの        |
| Director                                                                                                    | ふこのパイコンは、中間ら能知间にの        |
|                                                                                                    | の私小で11よ9。                |
| アンケート インフルエンザ                                                                                                    |                          |
| J-RAIL REAL PROFILE AND A REAL PROFILE AND A REAL PROFIL AND A REAL PROFIL AND A REAL PROFIL AND A REAL PROFIL AND A REAL PROFIL AND A REAL PROFIL AND A REAL PROFIL AND A REAL PROFIL AND A REAL PROFIL AND A REAL PROFIL |                          |
|                                                                                                    |                          |
| プロフィール設定                                                                                                    |                          |
|                                                                                                    | 「中きする」をクリックします           |
| 補助全由請 一覧                                                                                                    | 「中朝りる」をクラククしより。          |
|                                                                                                    |                          |
| 補助金申請の受付を開始しました。                                                                                                    |                          |
| 申請する方は「申請する」ボタンをクリックしてください。                                                                                                    |                          |
| 中大(ア<br>文字サイズ ヘルプ                                                                                                    |                          |
|                                                                                                    |                          |
|                                                                                                    |                          |
|                                                                                                    | 「申請書人刀」をクリックします。         |
| 補助金申請 申請書選択                                                                                                    |                          |
| 補助室中請の中請書を選択できます。                                                                                                    |                          |
| 一覧の申請書入力ボタンをクリックしてください。                                                                                                    |                          |
| 中 大 ?                                                                                                    |                          |
| 申請書名                                                                                                    |                          |
| 守和5年度     インノルエンサ予防接幢補助金甲     ト)     2023/09/24 23:59     中点由入力                                                                                                    |                          |
| 一覧へ戻る                                                                                                    |                          |

| 補助金申請 入力<br>#Bb会申JAの入力を行えます。                                                                                                    | 注意事項をよくお読みいただいてか<br>ら、申請内容をご入力ください。                                                                                                    |
|----------------------------------------------------------------------------------------------------|----------------------------------------------------------------------------------------------------|
| Provide Structure Structure S | 対象者:プルダウンから選択してくだ<br>さい。<br>1 つの申請で 1 名の申請となります。<br>(被扶養者など、複数名の申請をした<br>い場合は、対象者 1 名ごと同様に申請<br>してください。)                                                                                                    |
| the action of a construction of a construction of a constr  | 医療機関名、支診日、窓口支払額は、添<br>付する領収証と同じ内容でご記入くだ<br>さい。                                                                                                    |
| 領収書 * アップロード                                                                                                    | 領収証は、「アップロード」をクリック<br>し、領収証の画像ファイルを選択してく<br>ださい。                                                                                                    |
| <image/> <image/> <image/> <complex-block><complex-block></complex-block></complex-block>                                                                                                    | <ul> <li>領収証に必要な項目</li> <li>・接種日</li> <li>・接種を受けた方の氏名(宛先)</li> <li>・金額</li> <li>・医療機関名</li> <li>・但し書き:インフルエンザ予防接種代とわかるもの。</li> <li>(領収証に但し書きがなく、別紙の診療明細書に記載の場合は、診療明細書も一枚の画像におさめて添付してください。)</li> <li>項目に不備がある場合、入力された申請内容と領収証の内容が異なる場合、領収証の画像が不鮮明の場合は差し戻しとなります。ご注意ください。</li> </ul> |

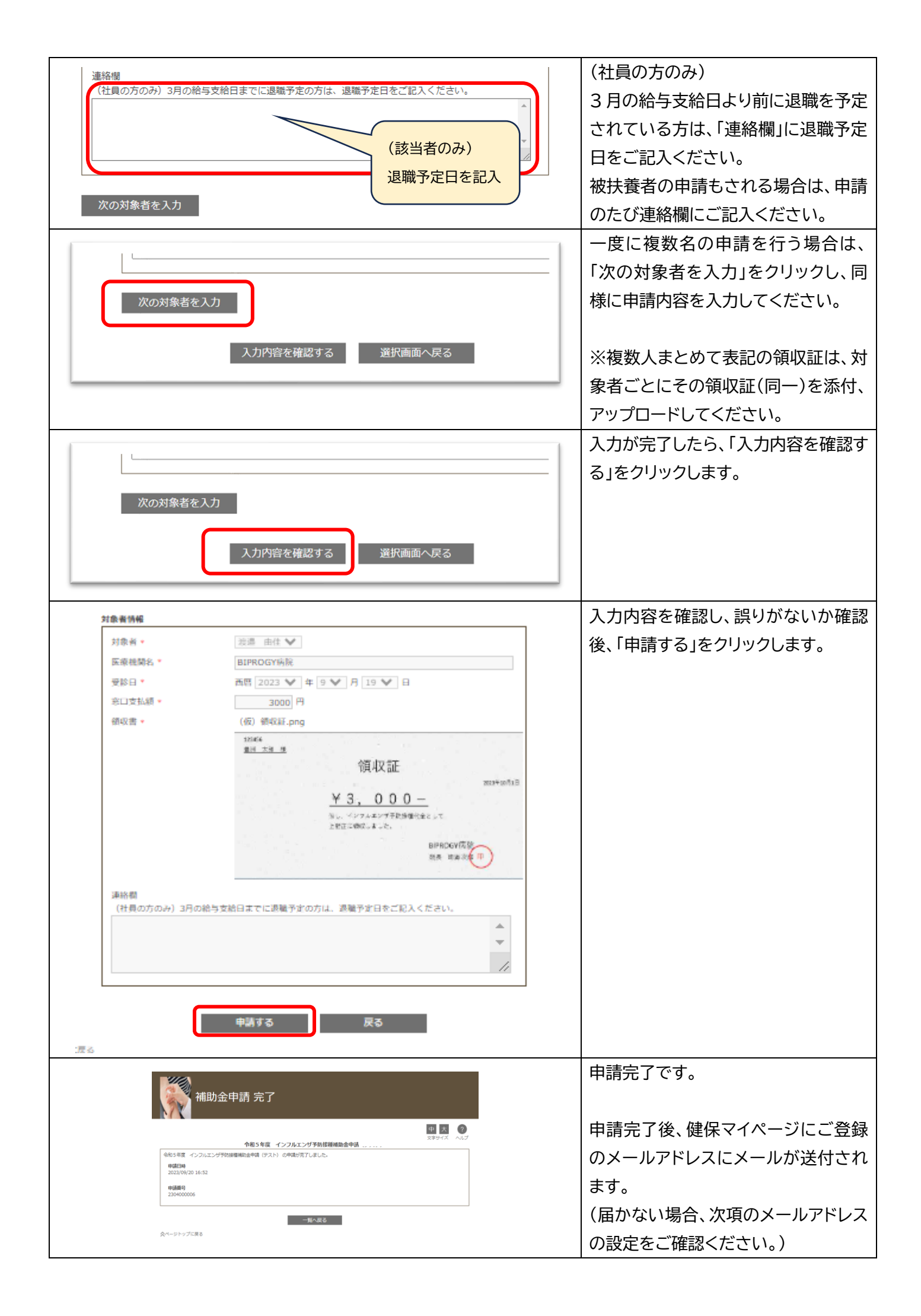

| Home     | 医膀胱肠道                                            | プロフィール設定                          | パスワード変更            | 不備や確認事項がある場合、健保マイ  |
|----------|--------------------------------------------------|-----------------------------------|--------------------|--------------------|
| プロ:      | フィール設定                                           |                                   |                    | ページにご登録のメールアドレス宛に  |
|          |                                                  |                                   | 中 大 ②<br>文字サイズ ヘルプ | 連絡することがあります。       |
| プロフィール設定 | <ul> <li>( 渡邉由佳 さん)</li> <li>ログインID *</li> </ul> | kenpo                             |                    | 健保マイページの「プロフィール設定」 |
|          | ニックネーム・<br>メールアドレス1・                             | 業用 大部<br>kenpo-qa-boxΦblprogy.com |                    |                    |
|          | メールアドレス2<br>メールアドレス3                             |                                   |                    | より、連絡がつきやすいメールアドレス |
|          |                                                  |                                   | 2552<br>2552       | への設定・変更をお願いします。    |

インフルエンザ予防接種補助金申請に関する問い合わせ先:<u>kenpo-hokenjigyo@biprogy.com</u>

(メールには記号・番号、氏名、連絡先を記載してください)